## **R**bok

## Närvarodata via DAK-fil från föreningssystem

Nedan följer en guide om hur du flyttar närvarodata (gruppaktiviteter/sammankomster, deltagare, ledare, etc.) från ett föreningssystem till Rbok genom manuell hantering av en fil. När man flyttar närvarodata gör man det i "DAK-formatet" som är bestämt av Sveriges föreningssystem, eller i formatet "kommunfil" som är bestämt av RF (IdrottOnline).

- 1. Föreningssystem och kommun inställningar
- a. För att få ner er närvarodata till en fil behöver ert föreningssystem ha möjlighet att exportera en fil i DAK-format (eller kommunfil). Kontakta ert föreningssystem för att få hjälp med hur ni exporterar er data till en fil. När ni exporterar så tänk på att få med data för hela perioden för det stödet ni söker.
- b. För att import av denna fil ska fungera behöver kommunen fylla i ert "Föreningssystems ID" på er förening i Rbok. Saknas detta ID, eller om kommunen angett fel, så får ni det tydligt i svaret när ni laddar upp en fil.
- 2. Importera fil
- a. För att importera filen går du till "Närvaro Import".

| Grönköpings kommun                                                    | @· 덛 호·                                                                                                    |
|-----------------------------------------------------------------------|----------------------------------------------------------------------------------------------------|
| Glada föreningen                                                      | Närvaro / Import                                                                                                    |
| 🖬 Boka                                                                | Rbok kan ta emot närvarodata från externa system på flera sätt.                                                                                                    |
| 🖾 Ansök                                                               | - Koppling till idrott Online (RF) där ni först skapar en fil i Idrott Online och sedan hämtar den här i Rbok. Kontakta er kommun för att göra kopplingen. När kopplingen är aktiv dyker en ny länk upp "Importera fil<br>från idrott Online"                                                                                                    |
| Föreningsregister                                                     | - Import av DAK-fil. Narvarodata hanteras av föreningssystem i ett format som heter DAK. Kan ni exporterajta ut er närvarodata i en DAK-fil kan ni enkelt importera den i Rbok genom att trycka på "Ladda upp fil<br>för import"                                                                                                    |
| <ul> <li>Förening</li> <li>Bokningar</li> <li>Autobioissen</li> </ul> | Direktinlegration från föreningssystem där Rbok har två sätt att a emot data. Ett som är likadart som APN tidigare har använt och ett modernare via REST-API. Detta för att alla de föreningssystem som<br>tidigare har skickat till APN kan byta till Rbok med minimal insats. Om ert föreningssystem stödjer direktintegration så kontaktar ni kommunen för att göra kopplingen.<br>Om ert föreningssystem inter will skicka er data direkt till Rbok kan ni alltö hämta den via kjörtet Online, menä irn i som förening inte anstitutar lill Rest ann alltöt exporters en DAK-fli och läsa in den manuellt. Om<br>eft föreningssystem inter i likkvis med minimal insats. |
| Avbokningar     Avenden                                               | er u oreangasystem mite vin socia un kolor, me lamma u er dalar Luke-formal och ni me är re-artsuuna kan ni anito harvarolapponera drekt i kolor. Vakomma:                                                                                                    |
| Närvaro                                                               | Filnamn $\nabla$ Format $\nabla$ Storlek (kB) $\nabla$ Uppladdad $\nabla$ Uppladdad av $\nabla$ IdrottOnline $\nabla$ Hanterad $\nabla$                                                                                                    |
| Närvarokort                                                           | H 4 Sida 1 av0 + H Sidstoriek 20 - 1-0 av0 poster C                                                                                                    |
| Import                                                                |                                                                                                    |
| Ansök                                                                 |                                                                                                    |
| Krockar                                                               |                                                                                                    |
| Statistik                                                             |                                                                                                    |
| 🗄 Ekonomi                                                             |                                                                                                    |
| C Lotteritilistånd                                                    |                                                                                                    |
| Administrera                                                          |                                                                                                    |
| ⑦ Hjälp                                                               |                                                                                                    |
| © 2025 - Powered by Rbok                                              |                                                                                                    |

b. Klicka på länken "Ladda upp fil för import" och välj den aktuella filen.

## 3. Föreningssystems ID

- a. Om kommunen har fyllt i fel "Föreningssystems ID", eller att ID saknas, kommer du att få ett felmeddelande om vad filen har för "Föreningssystems ID" samt vad din förening har för "Föreningssystems ID" i Rbok. Vänligen be då er kommun att ändra ert ID.
- b. Om ni är osäkra på eller inte kan få fram vad ert "Föreningssystems ID" är kan ni alltid använda importen som ett test. Efter ni har testat och sett vad det står i filen kan ni höra av er till kommunen så dom kan åtgärda felet.

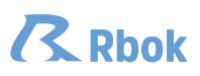

| Grönköpings kommun                                                                                     | ⊕· ፰ ≛·                                                                                                    |
|----------------------------------------------------------------------------------------------------|----------------------------------------------------------------------------------------------------|
| Glada föreningen                                                                                       | Närvaro / Import                                                                                                    |
| 🖬 Boka                                                                                                 | Rbok kan ta emot närvarodata från externa system på flera sätt.                                                                                                    |
| 🐵 Ansök<br>🗐 Föreningsregister                                                                         | - Koppling till klott Online (RF) där ni först skapar en fli i klott Online och sedan hämtar den här / Rbok. Kontakta er kommun för att göra kopplingen. När kopplingen är aktiv dykar en ny länk upp "Importera fli<br>från kott Online"<br>- Import att DAK-RI. Känvandata banteras av föreninossvetem i ett format som hatter DAK. Kan ni ensorteralta ut er sänvandata i en DAK-RI kan ni enselt importera den i Bhok senom att trocka nä "Ladda uno fl                                                                                                    |
| <ul> <li>Förening</li> <li>Bokningar</li> <li>Avbokningar</li> <li>Ärenden</li> <li>Närvaro</li> </ul> | för import*  Direktinlegration från föreningssystem där Ribok har två sätt att a enot data. Ett som är likadent som APN tidigare har anvärt och ett modernare via REST-API. Detta för att alla de föreningssystem som tidigare har skokat til APN kan byta till Ribok med minimal inaats. Om ett föreningssystem stödjer direktintegration så kontaktar ri kommunen för att göra kopplingen. Om ett föreningssystem inte vill skicka et data direkt till Ribok inn a tillte hämta den via brott Oolina, men är ni som förening instanta still RF kan ni alltid exportera en DAK-fil och läsa in den manuellt. Om ett föreningssystem inte vill skicka till Ribok, inte lämna ut er data i DAK-format och ni inte är RF-anslutna kan ni alltid närvarorapportera direkt i Ribok. Välkommal. Om ett föreningssystem inte vill skicka till Ribok, inte lämna ut er data i DAK-format och ni inte är RF-anslutna kan ni alltid närvarorapportera direkt i Ribok. Välkommal. Om ett föreningssystem inte vill skicka till Ribok, inte lämna ut er data i DAK-format och ni inte är RF-anslutna kan ni alltid närvarorapportera direkt i Ribok. Välkommal. Om ett föreningssystem inte vill skicka till Ribok, inte lämna ut er data i DAK-format och ni inte är RF-anslutna kan ni alltid närvarorapportera direkt i Ribok. Välkommal. Om ett föreningssystem inte vill skicka till Ribok, inte lämna ut er data i DAK-format och ni inte är RF-anslutna kan ni alltid närvarorapportera direkt i Ribok. Välkommal. Om ett föreningssystem inte vill skicka till Ribok inte lämna ut er data i DAK-förmat och ni inte är RF-anslutna kan ni alltid närvarorapportera direkt i Ribok. Välkommal. Om ett föreningssystem inte villa skicka till Ribok. |
| Närvarokort                                                                                            | Pointe Grander Educate Deve Allet                                                                                                    |
| Import<br>Ansök<br>Krockar<br>Statistik                                                                | Svenska Onenteringsforbundet, Organ: Okant<br>Kan inte importeras då föreningens id i filen DMA-fil (43) (1).xml inte matchar föreningens id för importjexport av närvoro i Rbok.<br>Föreningens id för importjexport av närvora i Rbok (43) (1).xml (23:43)<br>Föreningens id för importjexport av närvora i Rbok (43) (1).xml (23:43)<br>Föreningens id för importjexport av närvora i Rbok (43) (1).xml (24) (24) (24) (24) (24) (24) (24) (24)                                                                                                    |
| Ekonomi     Lotteritillstånd     Administrera                                                          | Nilvarokort 1, Testiort     Nilvarokort 2, Testiort     Nilvarokort 2, Testiort     Filnamn     \vee Format \vee Storlek (kB) \vee Uppladdad \vee Uppladdad \vee V Uppladdad av \vee I idrottOnline \vee Hanterad \vee V                                                                                                    |
| ⑦ Hjälp                                                                                                | H 4 Side 1 ar0 > H Sideoriek 20 v 1-0 ar0 poster C                                                                                                    |
| © 2025 - Powered by Rbok                                                                               |                                                                                                    |

- 4. Importera filen
- a. Om rätt ID är angivet i filen och av kommunen i Rbok så kan ni importera filen. Viktigt att tänka på är att när du importerar filen till Rbok så kommer filen att hanteras (läsas in) under nästkommande natt, så var ute i god tid.

| Grönköpings kommun            | ⊕~ 异 <b>*</b> -                                                                                                    |
|-------------------------------|----------------------------------------------------------------------------------------------------|
| Glada föreningen              | Närvaro / Import.                                                                                                    |
| 🗈 Boka                        | Rbok kan ta emot närvarodata från externa system på flera sätt.                                                                                                    |
| 🗄 Ansök                       | - Kopping till idrott Online (RF) där ni först skapar en fl i idrott Online och sedan hämtar den här i Rbok. Kontakta er kommun för att göra kopplingen. När kopplingen är aktiv dyker en ny länk upp "Importera fil<br>från idrott Online"                                                                                                    |
| Föreningsregister             | - Import av DAK-fil. Närvandata hanteras av föreningssystem i ett format som heter DAK. Kan ni exporterajta ut er närvandata i en DAK-fil kan ni enkelt importera den i Rbok genom att trycka på "Ladda upp fil<br>för import"                                                                                                    |
| Sokningar                     | - Direktinlegration från föreningssystem där Ribok har två sätt att a emot data. Ett som är likadant som APN tidgare har anvånt och ett modernare via REST-API. Detta för att alla de föreningssystem som<br>tidgare har skickat till APN kan byta till Ribok med minimal insats. Om ert föreningssystem stödjer direktintegration så kontaktar ni kommunen för att göra kopplingen.               |
| () Avbokningar                | Om ert föreningssystem inte vill skicka er data direkt till Rbok kan ni alltid hämta den via körott Online, men är ni som förening inte anslutna till RF kan ni alltid exportera en DAK-fil och läsa in den manuelit. Om<br>ert föreningssystem inte vill skicka till Rbok, inte lämna ut er data I DAK-format och ni inte är RF-anslutna kan ni alltid närvarorapportera direkt i Rbok. Välkonma! |
| Arenden                       | Ladda upp fil für import                                                                                                    |
| Närvaro                       | Filmann: DAK-Filxmi<br>Format: DAK                                                                                                    |
| Import                        | Glada föreningen, Orgnr: Okänt                                                                                                    |
| Ansök<br>Krockar<br>Statistik | Näivarokort: 1, Testkort     Näivarokort: 2, Testkort     Näivarokort: 3, Testkort     Näivarokort: 4, Testkort                                                                                                    |
| 🛆 Ekonomi                     | Importera                                                                                                    |
| C Lotteritillstånd            | Filnamn $\nabla$ Format $\nabla$ Storlek (kB) $\nabla$ Uppladdad $\nabla$ Uppladdad av $\nabla$ IdrottOnline $\nabla$ Hanterad $\nabla$                                                                                                    |
| Administrera                  | M « Side 1 av 0 » M Sidetorlek 20 v 1-0 av 0 poster D                                                                                                    |
| Hjälp                         |                                                                                                    |
| 8 2025 - Powered by Rbok      |                                                                                                    |

## 5. Ansök

- a. Efter att filen är hanterad (inläst kommande natt) så glöm inte att ansöka om aktivitetsstöd (skicka in).
  - Det gör du under "Närvaro Ansök".
- b. Skulle du skicka in ansökan innan filen är inläst så får du inte med dig all närvarodata i filen. I så fall så kontaktar du kommunen så hjälper dom dig att göra om.